## Save as PDF

Selecting the **Save as PDF** button will generate a PDF copy of the degree advice

| Student View | View         | Save as PDF  |
|--------------|--------------|--------------|
|              | Student View | Student View |

## **Class History**

The **Class History** link presents a list of classes, organized chronologically by

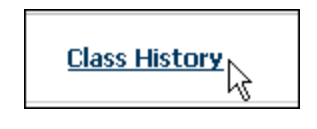

semester, for which the student has enrolled.

## Logging Out of Degree Advice

To log out of Degree Advice, select the **Log Out** tab located at the top right of the Degree Advice web page.

Log Out

## Contacts

For advising questions, contact your school or college:

www.bu.edu/reg/degree-advice-contact

### For technical issues:

E-mail: ithelp@bu.edu www.bu.edu/tech

### To provide Degree Advice feedback:

E-mail: degadvic@bu.edu

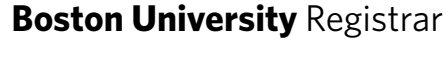

## **Degree Advice**

# Guide for Students

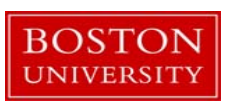

### **Accessing Degree Advice**

Students may view their Degree Advice using either of two entry points:

#### 1. Through the **Student Link** web tools:

http://www.bu.edu/studentlink

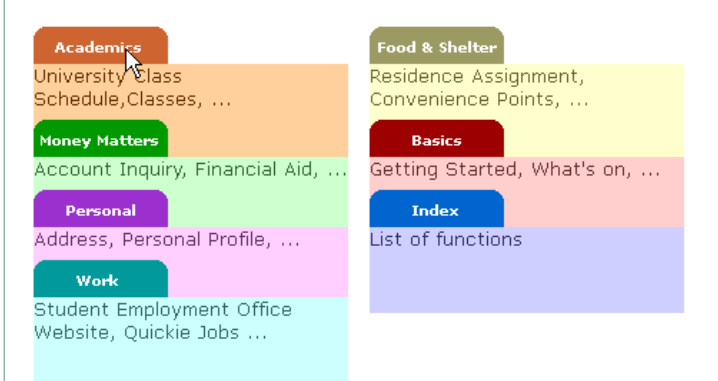

# From the **Student Link**, select the **Academics** tab, then select **Academic Advising**

#### Academics

University Class Schedule University Course Description Search University Final Exam Schedule Academic Summary Academic Advising Diploma And Graduation Information

From the **Academic Advising** page, select the link for <u>Degree Advice Report</u>

#### ACADEMIC ADVISING

Degree Advice (for students in selected schools)

The <u>Degree Advice Report</u> shows how your academic work applies to your current degree requirements.

### Accessing Degree Advice (continued)

2. Through the dedicated URL:

http://www.bu.edu/degree-advice

Both sign-on methods require a BU username and Kerberos password.

### **Viewing Degree Advice**

After logging with you BU username and password, your degree advice will automatically be displayed in the default **Student View** worksheet. Students enrolled in multiple degree programs will have each degree appear individually in the **Degree** drop-down list box. You may select the specific degree from the **Degree** drop-down list for audit processing.

## Boston University Registrar Degree Advice

|                         | Main                 |              |      |
|-------------------------|----------------------|--------------|------|
| Student ID<br>U12345678 | Name<br>Student, Joe | Degree<br>BA | CA   |
| Worksheets              | Format:              |              | View |
| HOIKSHEELS              | Student View         | ×            |      |

#### **Registration Checklist Worksheet**

From the **Worksheet** pull-down, you may select the **Registration Checklist** worksheet. Press the **View** button to display the Registration Checklist worksheet.

### Boston University Registrar Degree Advice

|                        | Main                    |             |                  |
|------------------------|-------------------------|-------------|------------------|
| Student ID             | Name                    | Deg         | ree <u>Maj</u> i |
| <sup>U</sup> U12345678 | Student, Joe            | BA          | CAS              |
| Worksheets             |                         |             |                  |
| Worksheets             | Format:<br>Registration | Checklist 🗸 | View             |

The **Registration Checklist** worksheet provides advice for the classes necessary to complete or "check-off" an academic requirement

|                                                 | ijor in Ancient Greek and Latin                                                                                                    |
|-------------------------------------------------|----------------------------------------------------------------------------------------------------|
| Still Needed:                                   | 1 Class in CASCL 101 or 221                                                                                                    |
| Still Needed:                                   | 1 Class in CASCL 391 or 393 or 404 or 493 or 494 or 502 or 560 or 56                                                                                                    |
|                                                 |                                                                                                    |
| Still Needed:                                   | 1 Class in CASHI 151 or 152 or 221 or 225 or 280:339 or 350 or 372 o                                                                                                    |
| Still Needed:<br>Still Needed:                  | 1 Class in CASHI 151 or 152 or 221 or 225 or 280:339 or 350 or 372 o<br>1 Class in CASHI 175 or 176 or 222 or 340:399 or 480:499 or 580:599                                          |
| Still Needed:<br>Still Needed:<br>Still Needed: | 1 Class in CASHI 151 or 152 or 221 or 225 or 280:339 or 350 or 372 o<br>1 Class in CASHI 175 or 176 or 222 or 340:399 or 480:499 or 580:599<br>2 Classes in CASHI 403:490 or 493:599 |